# Modulo 3 Unidad 2

## Tema Adicional: Procesos en Linux

Ejercicios:

1) Instalar el paquete MaríaDB utilizando el comando "yum" o "dnf" dependiendo de la distribución que uno tenga.

2) Configurar MariaDB como servicio habilitado (que se inicie automáticamente

luego de un reboot) e iniciar el servicio.

3) Verificar que el servicio esté ejecutándose, ya sea mediante la utilidad provista por "systemd" o "systemctl" o listando los procesos.

4) Abrir el puerto de firewall necesario para poder acceder a la base de datos

MariaDB remotamente.

### Paso 1 – Instalar el paquete MariaDB:

Primero que nada, hay que asegurarse de tener actualizado el sistema para asegurarse de que tenemos las últimas versiones de los paquetes y dependencias:

sudo apt update

sudo apt upgrade

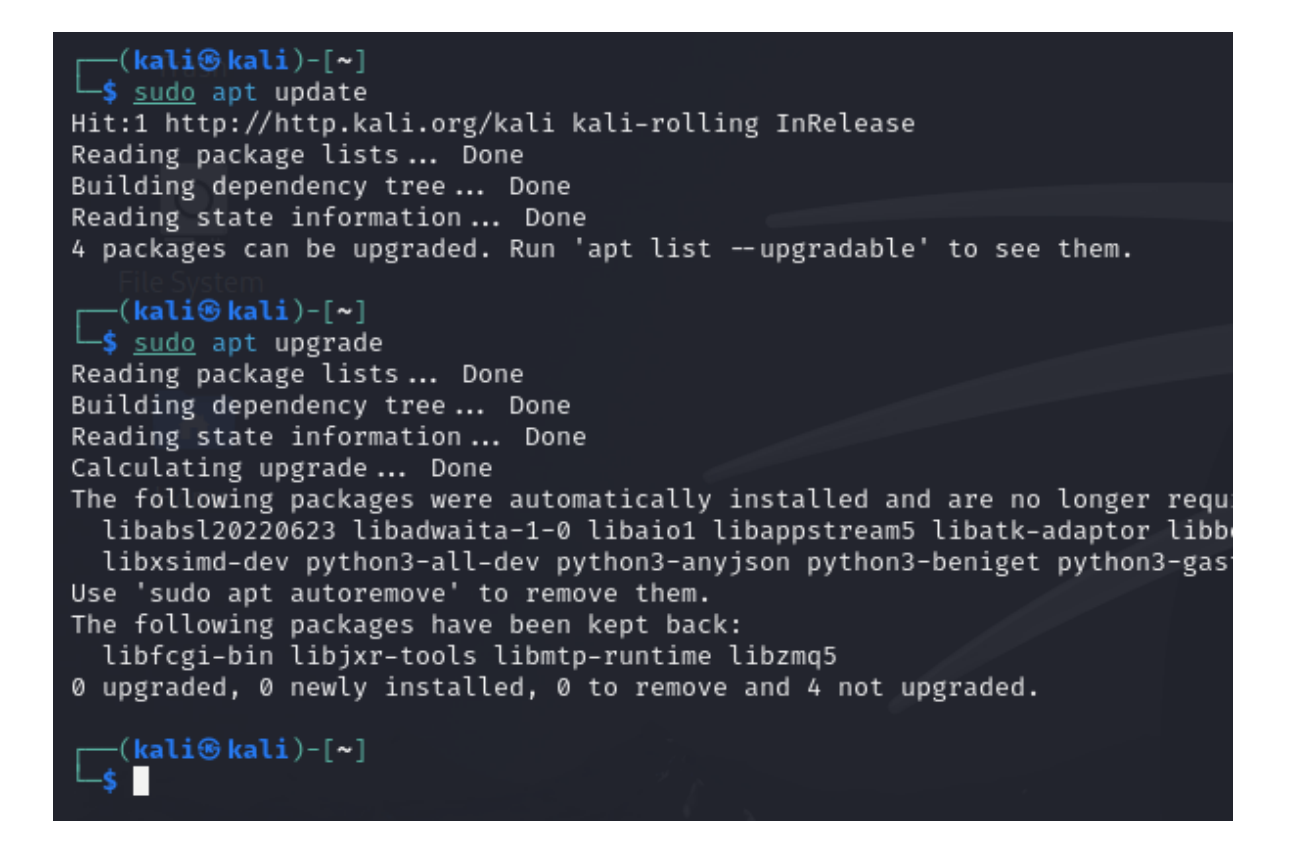

Procedemos con la instalación de el paquete MariaDB tanto cliente como servidor:

sudo apt install mariadb-server mariadb-client

```
-(kali®kali)-[~]
└─$ sudo apt install mariadb-server mariadb-client
Reading package lists ... Done
Building dependency tree... Done
Reading state information ... Done
mariadb-server is already the newest version (1:10.11.6-2).
mariadb-server set to manually installed.
mariadb-client is already the newest version (1:10.11.6-2).
mariadb-client set to manually installed.
The following packages were automatically installed and are no lon
  libabsl20220623 libadwaita-1-0 libaio1 libappstream5 libatk-adap
  libxsimd-dev python3-all-dev python3-anyjson python3-beniget pyt
Use 'sudo apt autoremove' to remove them.
0 upgraded, 0 newly installed, 0 to remove and 4 not upgraded.
  -(kali®kali)-[~]
 -$
```

Paso 2 - Iniciamos el servicio y nos aseguramos de que se inicie automáticamente al arrancar el sistema.

sudo systemctl start mariadb

sudo systemctl enable mariadb

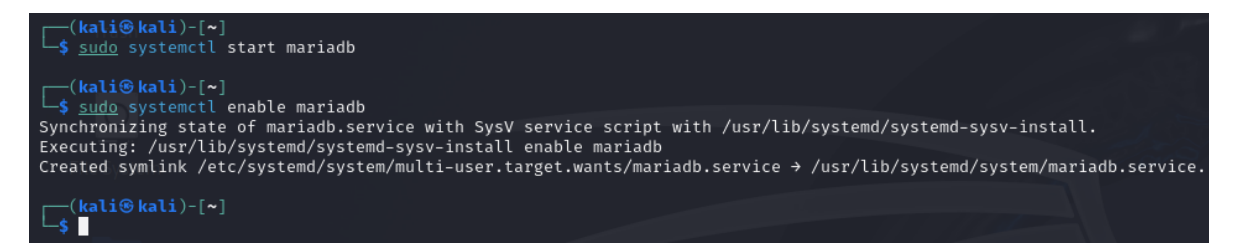

Paso 3 - Verifico que el servicio esté ejecutándose:

sudo systemctl status mariadb

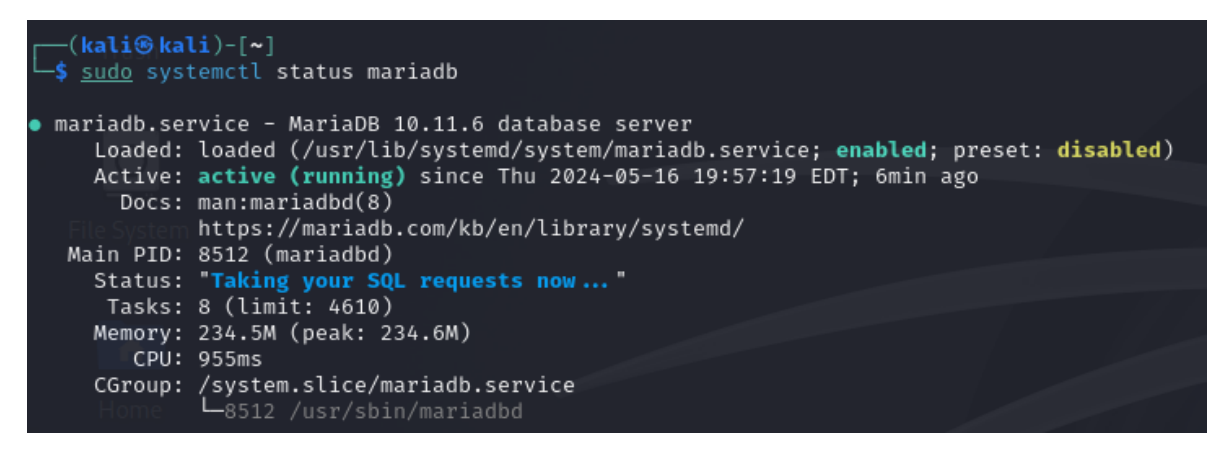

También puedo comprobar si el proceso esta activo con el siguiente comando:

sudo systemctl is-active mariadb

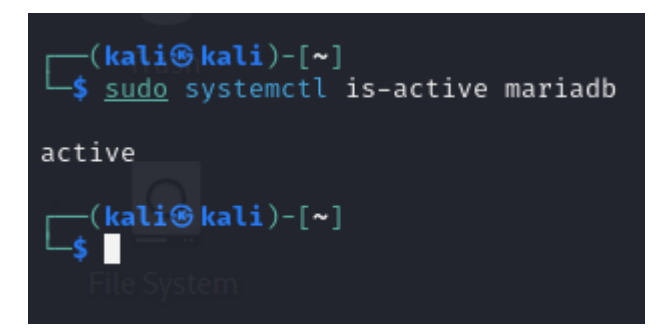

Tambien podemos listar los procesos que contengan "mariadb" en su nombre con el comando:

ps aux | grep mariadb

| (kali@kali)-[~]<br>\$ ps aux   grep mariadb |       |     |     |         |         |      |     |       |      |           |                           |                                                                                                    |
|---------------------------------------------|-------|-----|-----|---------|---------|------|-----|-------|------|-----------|---------------------------|----------------------------------------------------------------------------------------------------|
| mysql                                       | 8512  | 0.0 | 5.8 | 1350812 | 234192  | ?    | Ssl | 19:57 | 0:00 | /usr/sbir | n/ <mark>mariadb</mark> o | d de la constante de la constante de la consta |
| kali                                        | 16985 | 0.0 | 0.0 | 6344    | 2048 pt | ts/0 | S+  | 20:14 | 0:00 | grepco    | olor=auto                 |                                                                                                    |
| [kali⊕kali)-[~]                             |       |     |     |         |         |      |     |       |      |           |                           |                                                                                                    |

### Paso 4 - Abrir el puerto de firewall necesario para poder acceder a la base de datos

#### MariaDB remotamente.:

Hay varias maneras de abrir el puerto del firewall, por ejemplo utilizando iptables. Pero vamos a utilizar el método listado en el módulo. Utilizaremos "firewalld":

Primero instalamos firewalld:

sudo apt install firewalld

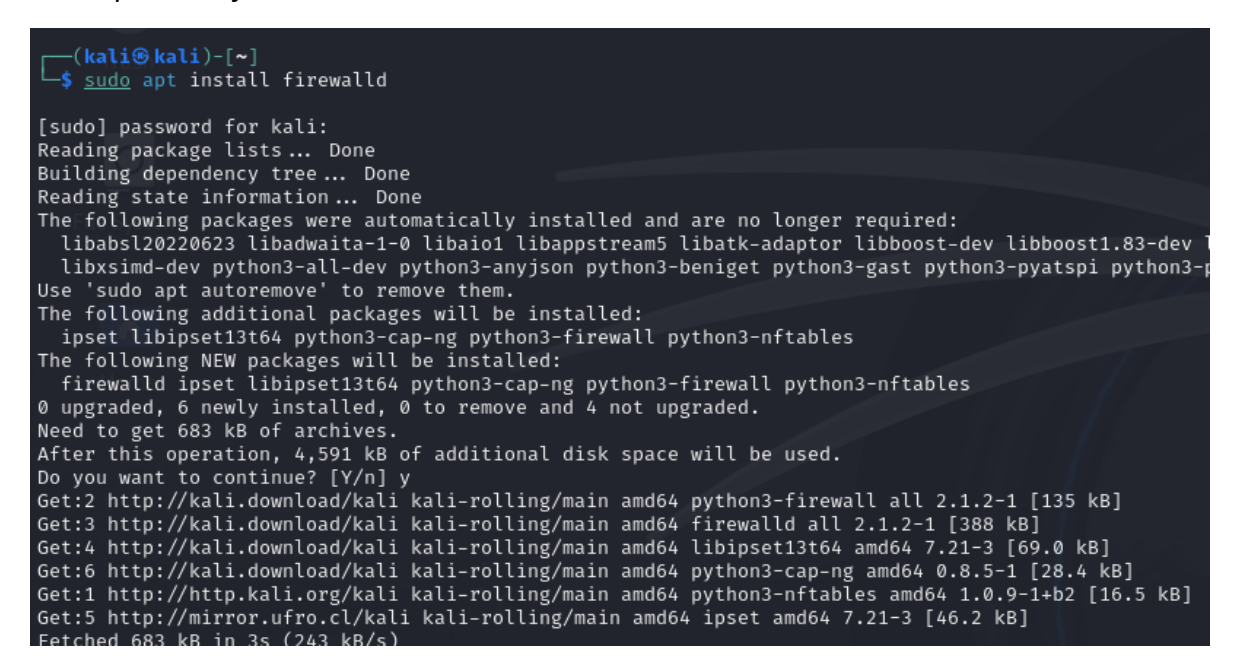

Iniciamos el servicio y lo habilitamos para que se inicie automáticamente al iniciar el sistema:

sudo systemctl start firewalld

sudo systemctl enable firewalld

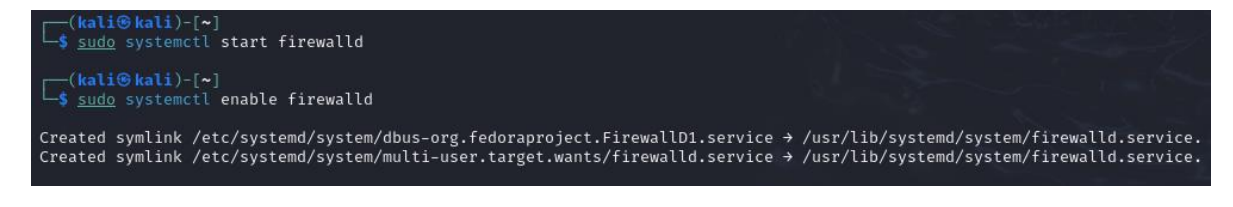

Abrimos el puerto 3306 que es el predeterminado para el servicio MySQL. Habilitamos el tráfico TCP en la zona pública y hacer que el cambio sea permanente:

sudo firewall-cmd --zone=public --add-port=3306/tcp -permanent

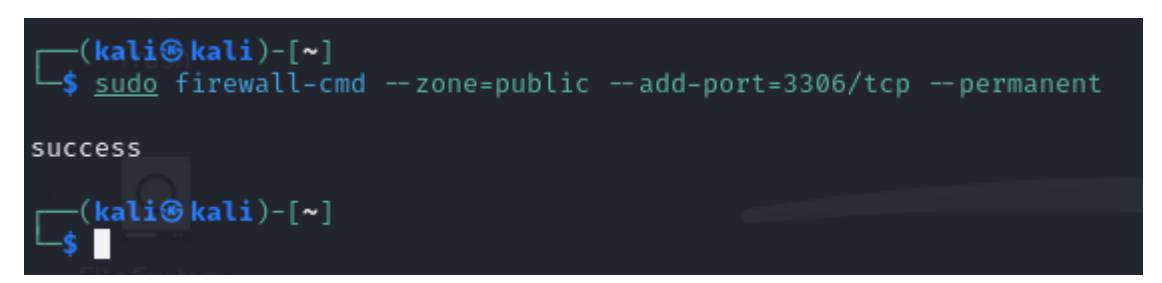

Después de añadir la regla, recargargamos firewalld para aplicar los cambios:

sudo firewall-cmd –reload

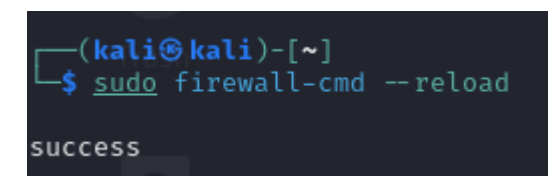

Verificamos que el puerto esté abierto:

sudo firewall-cmd --zone=public --list-ports

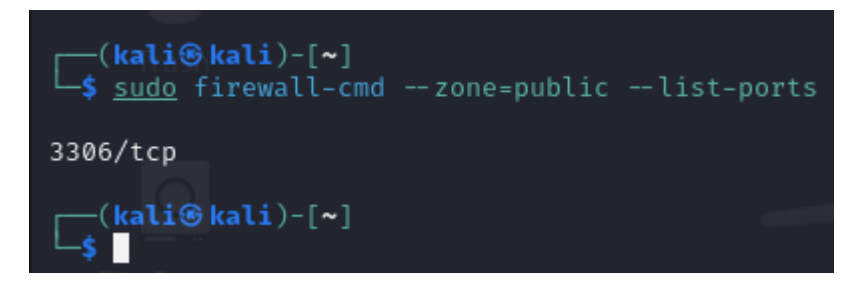

Eso seria el final de los ejercicios. Pero vamos a ir un poquito mas allá y hacer algunas configuraciones, crear alguna que otra tabla y comprobar la conexión remota a nuestra nueva base de datos mediante SSH.

MariaDB proporciona un script de seguridad para eliminar configuraciones inseguras y asegurar la instalación. Para realizar esto ejecutamos el siguiente comando:

### sudo mysql\_secure\_installation

Este script nos pedirá que configuremos una contraseña para el usuario root de MariaDB y nos hará una serie de preguntas para asegurar la base de datos:

┌──(kali⊛kali)-[~]

└─\$ sudo mysql\_secure\_installation

# NOTE: RUNNING ALL PARTS OF THIS SCRIPT IS RECOMMENDED FOR ALL MariaDB SERVERS IN PRODUCTION USE! PLEASE READ EACH STEP CAREFULLY!

In order to log into MariaDB to secure it, we'll need the current password for the root user. If you've just installed MariaDB, and haven't set the root password yet, you should just press enter here.

Enter current password for root (enter for none): OK, successfully used password, moving on...

Setting the root password or using the unix\_socket ensures that nobody can log into the MariaDB root user without the proper authorisation.

You already have your root account protected, so you can safely answer 'n'.

Switch to unix\_socket authentication [Y/n] n ... skipping.

You already have your root account protected, so you can safely answer 'n'.

Change the root password? [Y/n] n ... skipping.

By default, a MariaDB installation has an anonymous user, allowing anyone

to log into MariaDB without having to have a user account created for them. This is intended only for testing, and to make the installation go a bit smoother. You should remove them before moving into a production environment.

Remove anonymous users? [Y/n] y

... Success!

Normally, root should only be allowed to connect from 'localhost'. This ensures that someone cannot guess at the root password from the network.

Disallow root login remotely? [Y/n] n

... skipping.

By default, MariaDB comes with a database named 'test' that anyone can access. This is also intended only for testing, and should be removed before moving into a production environment.

Remove test database and access to it? [Y/n]

- Dropping test database...

... Success!

- Removing privileges on test database...

... Success!

Reloading the privilege tables will ensure that all changes made so far will take effect immediately.

Reload privilege tables now? [Y/n] y

... Success!

Cleaning up...

All done! If you've completed all of the above steps, your MariaDB

installation should now be secure.

### Thanks for using MariaDB!

Bueno, aquí hemos configurado algunas cuestiones de seguridad importantes para nuestra base de datos. En primera instancia nos pide elegir un nuevo password para nuestra cuenta root de la bd, en este caso yo opte por dejar el mío por defecto pero sería buena práctica cambiarlo.

Luego eliminamos el permiso para que usuarios anónimos puedan loguearse a la bd, en este caso solo pueden loguearse usuarios creados o por supuesto la cuenta root que es la que utilizaremos.

Luego eliminamos la base de datos por defecto llamada "test" que viene incluida en la instalación de MariaDB, esta trae permisos habilitados para todos los usuarios asique es buena práctica eliminarla.

Procedemos a verificar la conexión:

sudo mysql -u root -p

```
(kali@kali)-[~]
$ sudo mysql -u root -p
Enter password:
Welcome to the MariaDB monitor. Commands end with ; or \g.
Your MariaDB connection id is 36
Server version: 10.11.6-MariaDB-2 Debian n/a
FileSystem
Copyright (c) 2000, 2018, Oracle, MariaDB Corporation Ab and others.
Type 'help;' or '\h' for help. Type '\c' to clear the current input statement.
MariaDB [(none)]>
```

Creamos una base de datos para la práctica, ya dentro de la consola de MariaDB utilizando código SQL:

CREATE DATABASE practicaUTN;

SHOW DATABASES;

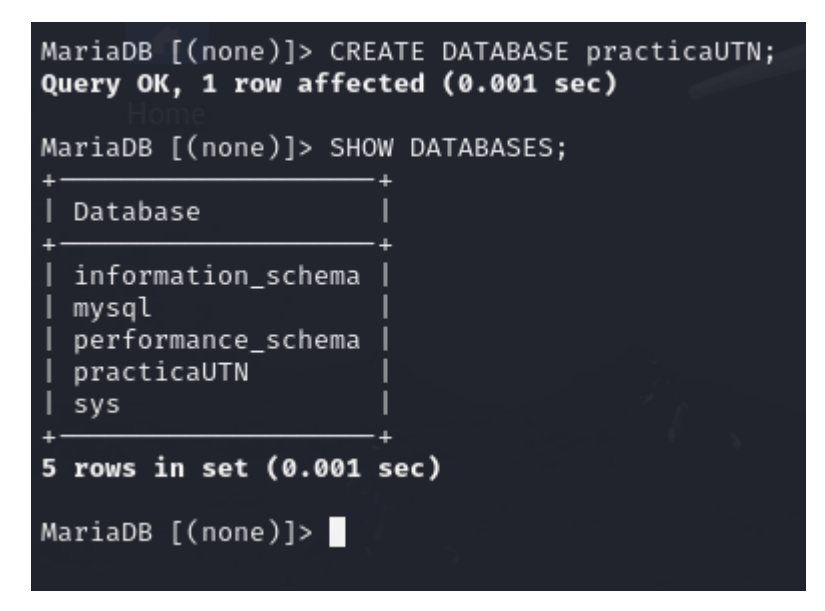

Muy bien, ya tenemos nuestra base de datos creada, intentaremos conectar de forma remota y crear una tabla dentro de esa bd. Primero comprobamos que esté todo bien configurado para permitir las conexiones remotas. Abrimos con un editor el archivo de configuración de MariaDB:

## sudo nano /etc/mysql/mariadb.conf.d/50-server.cnf

en la línea bind-address notamos que figura nuestra ip localhost, la cambiamos a 0.0.0.0 para que MariaDB escuche en todas las interfaces de red.:

```
GNU nano 7.2
# These groups are read by MariaDB server.
# Use it for options that only the server (but not clients) should see
[server]
[mysqld]
                       = /run/mysqld/mysqld.pid
pid-file
basedir
                        = /usr
                        = /var/lib/mysql
#tmpdir
                        = /tmp
#skip-name-resolve
Instead of skip-networking the default is now to listen only on
                         127.0.0.1
bind-address
```

### ----<del>></del>

# Instead of skip-networking the default is now to listen only on # localhost which is more compatible and is not less secure. bind-address = 0.0.0.0

Ctrl X, cerramos el archivo y guardamos los cambios.

Reiniciamos el servicio MariaDB:

sudo systemctl restart mariadb

Ahora vamos a crear un usuario y otorgarle permisos para conectar remotamente y poder crear una tabla dentro de nuestra bd.:

Abrimos nuestra consola de MariaDB: sudo mysql -u root -p

Ejecutamos la siguiente query:

GRANT ALL PRIVILEGES ON \*.\* TO 'rodrigo'@'%' IDENTIFIED BY 'Contr4se#aUTN' WITH GRANT OPTION;

FLUSH PRIVILEGES;

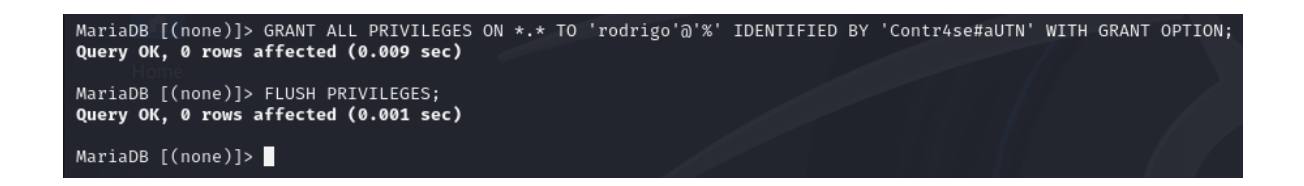

Bien, hemos creado el usuario: rodrigo con contraseña: Contr4se#aUTN

Momento de conectar al servidor con la herramienta cliente. La idea era establecer una conexión remota como dije un par de líneas atrás, pero debido a las privaciones de la red en la que me encuentro trabajando lo voy hacer de manera local.

Conectamos al servidor con nuestro usuario creado: mysql -u rodrigo -p -h 127.0.0.1

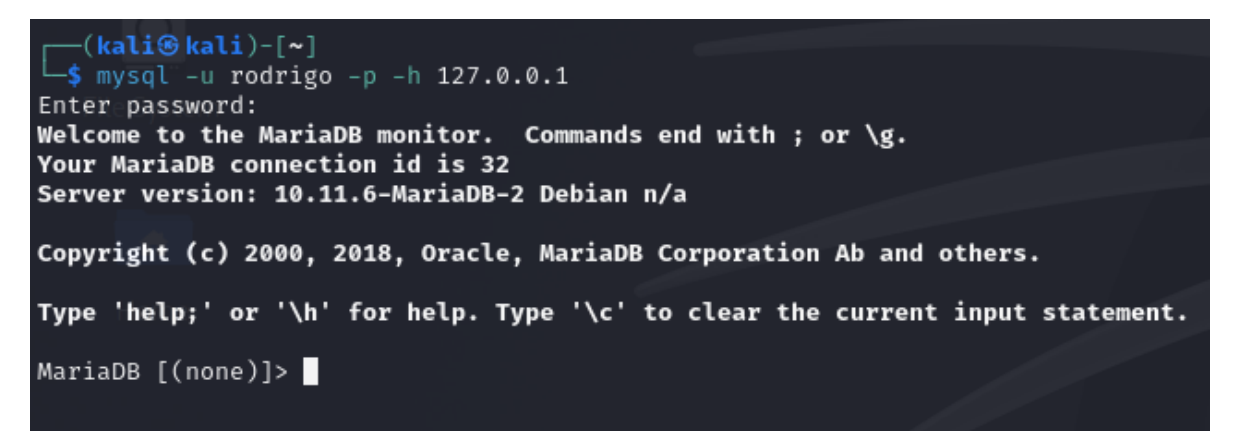

Listamos las bases de datos: SHOW DATABASES;

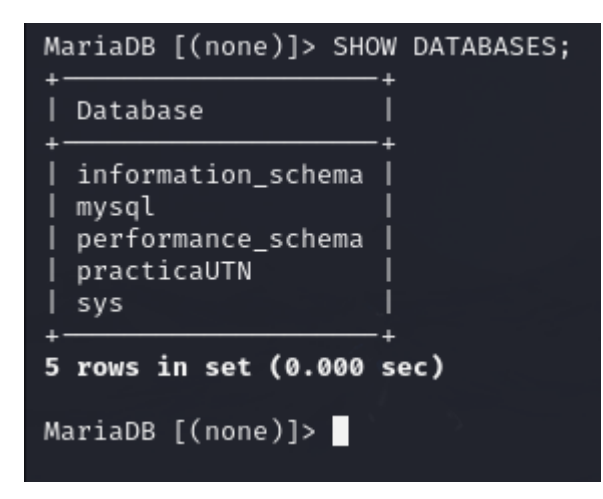

Seleccionamos la DB "practicaUTN": USE practicaUTN;

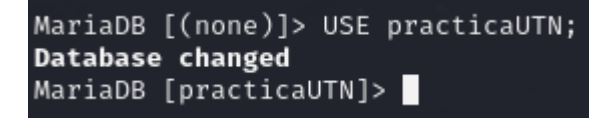

Creamos la tabla con algunas columnas:

CREATE TABLE Datos (

id INT AUTO\_INCREMENT PRIMARY KEY,

nombre VARCHAR(50),

apellido INT,

curso VARCHAR(100)

```
);
```

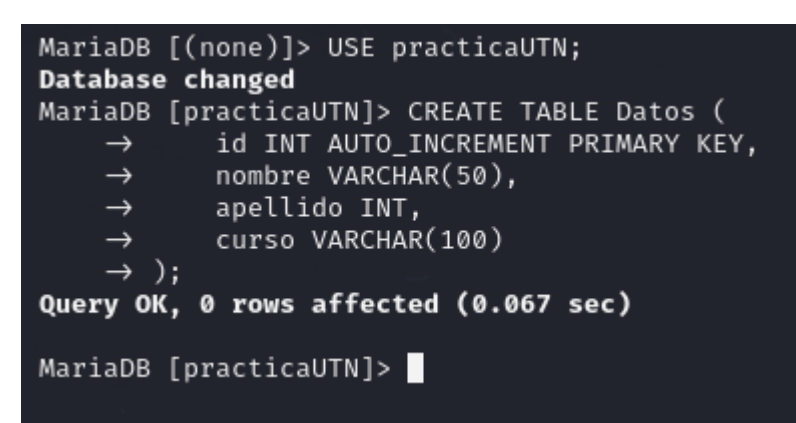

Verificamos la creación de la tabla:

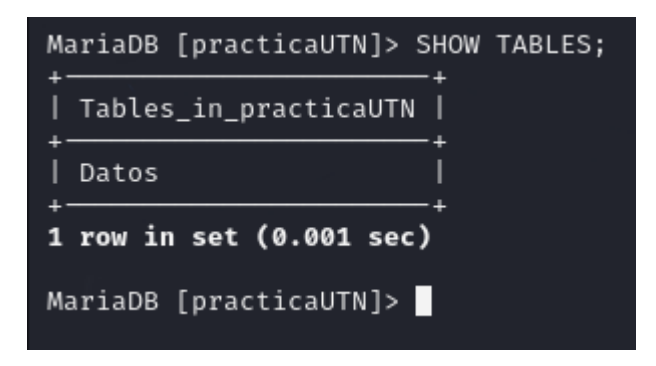

Podriamos ingresar de manera remota utilizando un cliente en Windows como MariaDB Workbench por ejemplo, que tiene interfaz gráfica mediante la IP de la maquina y el puerto por defecto "3306" o también podríamos ingresar vía SSH con Putty por ejemplo, que ya hemos visto en esta cursada y manipular la base de datos por ese medio.

Pero como en esta ocasión no pude acceder de manera remota debido a los permisos de la red en la cual me encuentro, vamos a sacarnos las ganas e implementaremos como se

vió en este módulo adicional, un servidor web Apache, con la herramienta "phpmyadmin" para poder visualizar nuestra base de datos en una interfaz gráfica.

### **Instalamos Apache:**

sudo apt install apache2

| <pre>(kali@kali)-[~] \$ sudo_apt install apache2</pre>                                                                                                    |
|----------------------------------------------------------------------------------------------------|
| [sudo] password for kali:                                                                                                    |
| Reading package lists Done                                                                                                    |
| Building dependency tree Done                                                                                                    |
| Reading state information Done                                                                                                    |
| apache2 is already the newest version (2.4.58-1+b1).                                                                                                    |
| apache2\set to manually installed.                                                                                                    |
| The following packages were automatically installed and are no longer required:<br>libabsl20220623 libadwaita-1-0 libaio1 libappstream5 libatk-adaptor libboost-d<br>libxsimd-dev python3-all-dev python3-anyjson python3-beniget python3-gast pyth |
| Use 'sudo apt autoremove' to remove them.                                                                                                    |
| 0 upgraded, 0 newly installed, 0 to remove and 4 not upgraded.                                                                                                    |
| (kali@kali)-[~]                                                                                                    |

phpMyAdmin está escrito en PHP, por lo que necesitamos instalar PHP y algunas extensiones requeridas:

sudo apt install php php-mbstring php-zip php-gd php-json php-curl

Procedemos a instalar phpmyadmin:

sudo apt install phpmyadmin

Durante la instalación, surgirán algunas preguntas de configuración:

Seleccionamos apache2 cuando pregunte qué servidor web configurar automáticamente.

Seleccionamos Sí cuando pregunte si deseamos configurar la base de datos para phpMyAdmin con dbconfig-common.

Proporcionamos una contraseña para el usuario phpmyadmin en la base de datos.

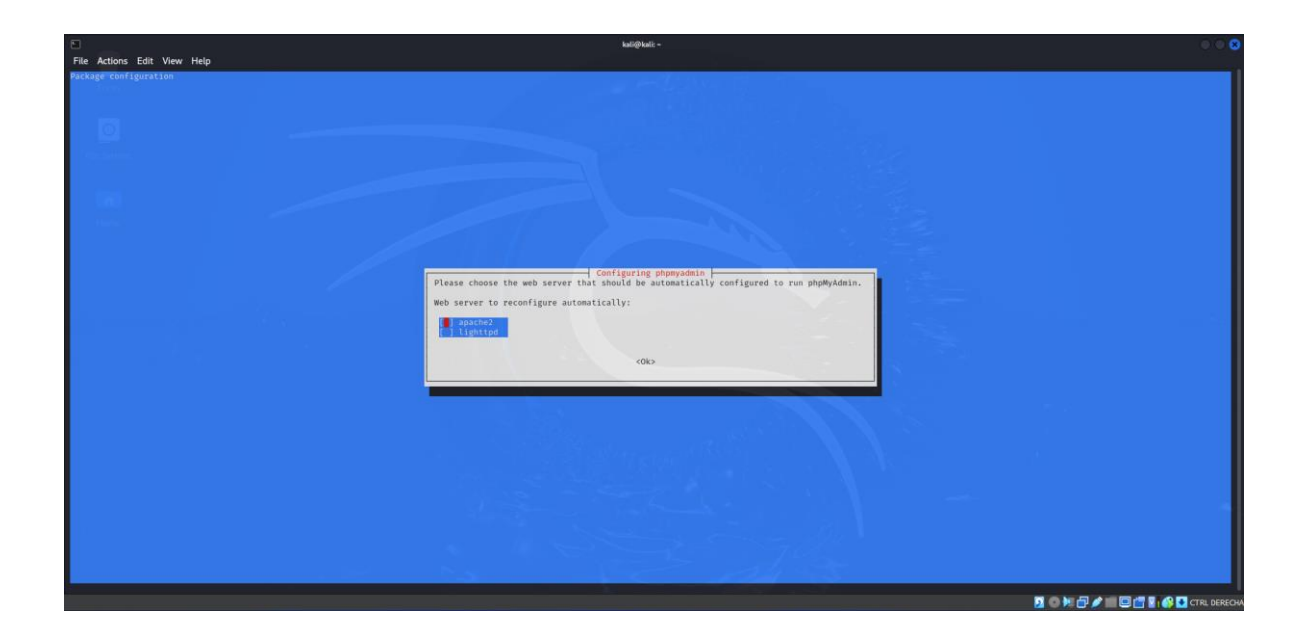

### Configurar Apache para phpMyAdmin

Para que Apache sepa dónde encontrar phpMyAdmin, necesitamos crear un enlace simbólico al archivo de configuración de phpMyAdmin:

sudo In -s /etc/phpmyadmin/apache.conf /etc/apache2/conf-available/phpmyadmin.conf

Habilitamos la configuración de phpMyAdmin y reiniciamos Apache:

sudo a2enconf phpmyadmin

sudo systemctl restart apache2

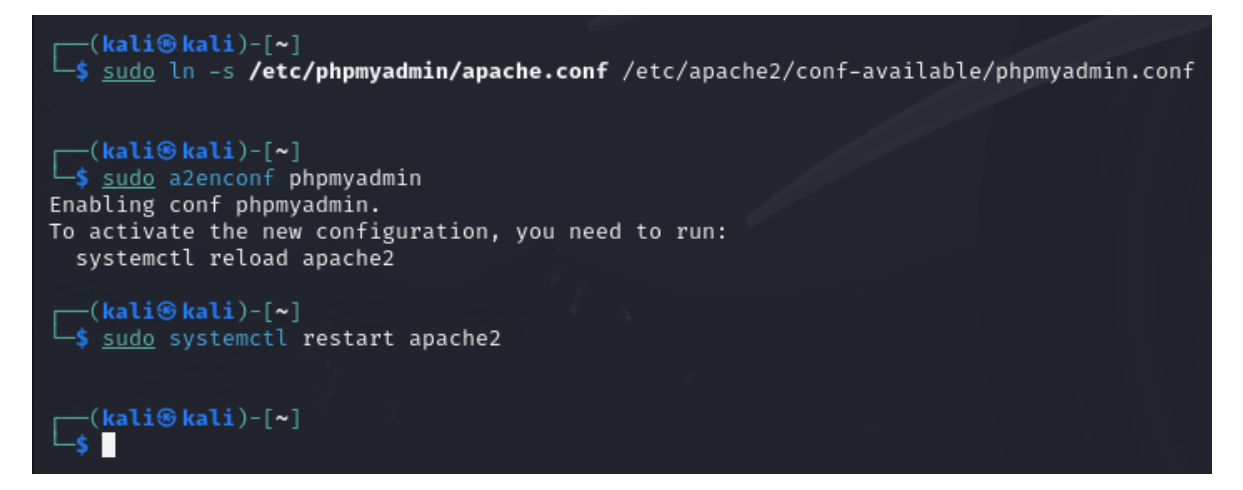

Nos aseguramos que la extensión mbstring de PHP esté habilitada y volvemos a reiniciar o recargar nuestro servidor web:

sudo phpenmod mbstring

sudo systemctl restart apache2

Ahora abrimos nuestro navegador web y probamos que nuestro servidor este funcionando. Si entramos a la URL localhost veremos la página default de Apache:

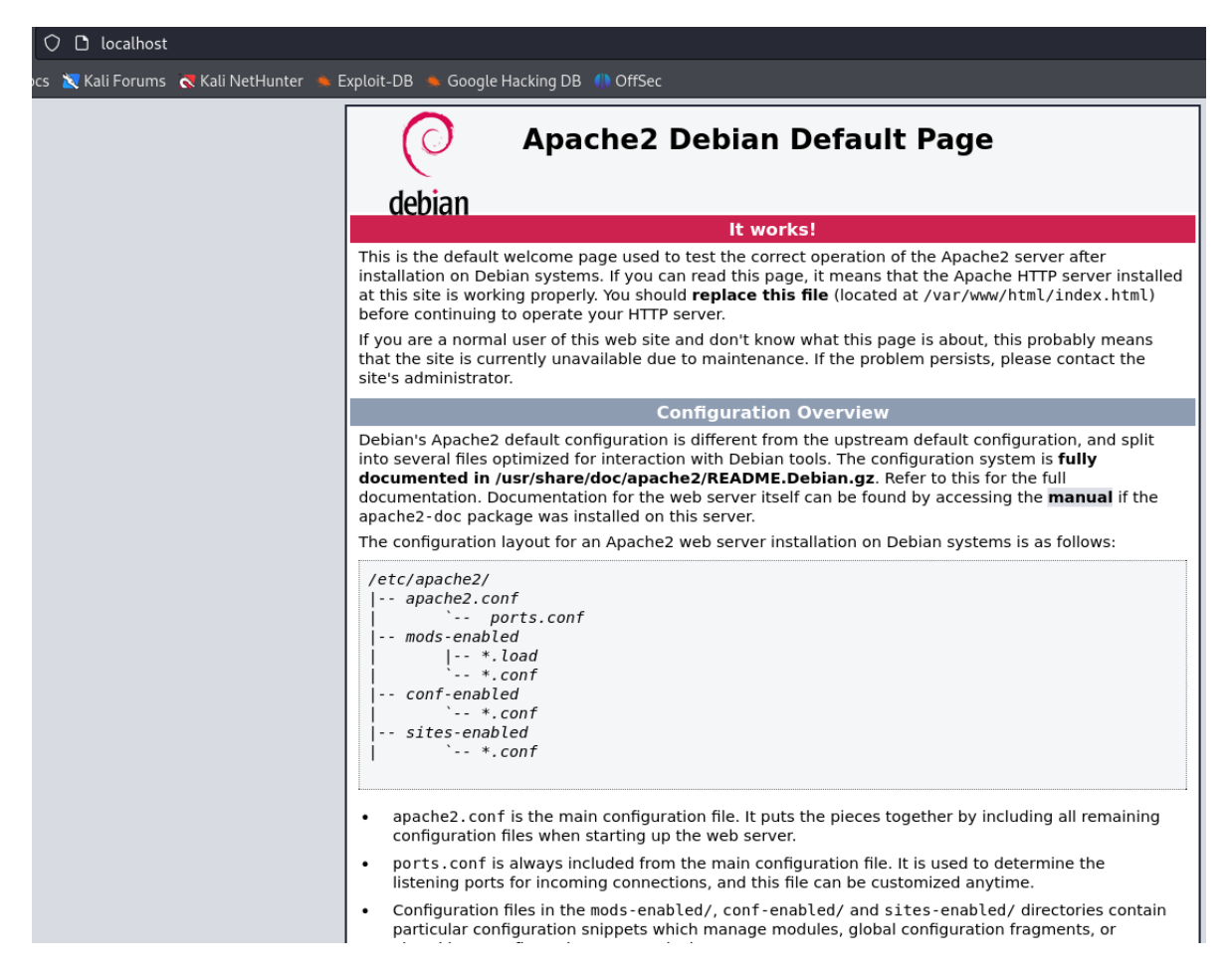

Ahora probamos nuestro phpmyadmin: localhost/phpmyadmin

|                   |                |              |                     |                                            |                                     | _ |
|-------------------|----------------|--------------|---------------------|--------------------------------------------|-------------------------------------|---|
| 🗘 🗅 localhost     | /phpmyadmin/   |              |                     |                                            |                                     |   |
| cs  🗙 Kali Forums | Kali NetHunter | 🛳 Exploit-DB | 🔹 Google Hacking DB | 🅕 OffSec                                   |                                     |   |
|                   |                |              |                     | <i>ph</i><br>Welcom<br><sup>Language</sup> | p <i>MyAdmin</i><br>e to phpMyAdmin |   |
|                   |                |              |                     | English                                    | ~                                   |   |
|                   |                |              |                     | Log in @<br>Username:<br>Password:         |                                     |   |
|                   |                |              |                     |                                            | Log in                              |   |

Ya tenemos nuestra interfaz web activa. Intentaremos loguearnos con la cuenta que creamos anteriormente mientras configurábamos MariaDB, en este caso user: rodrigo password: Contr4se#aUTN

| ← 🖪 Server: localhost:3306 » 🍵 Database: practicaUTN » 謗 Table: Datos              |  |  |  |  |  |  |  |  |
|------------------------------------------------------------------------------------|--|--|--|--|--|--|--|--|
| Import                                                                             |  |  |  |  |  |  |  |  |
| VySQL returned an empty result set (i.e. zero rows). (Query took 0.0003 seconds.)  |  |  |  |  |  |  |  |  |
| SELECT * FROM `Datos`                                                              |  |  |  |  |  |  |  |  |
| Profiling [ Edit inline ] [ Edit ] [ Explain SQL ] [ Create PHP code ] [ Refresh ] |  |  |  |  |  |  |  |  |
| id nombre apellido curso                                                           |  |  |  |  |  |  |  |  |
| Query results operations                                                           |  |  |  |  |  |  |  |  |
| R Create view                                                                      |  |  |  |  |  |  |  |  |
|                                                                                    |  |  |  |  |  |  |  |  |
|                                                                                    |  |  |  |  |  |  |  |  |
|                                                                                    |  |  |  |  |  |  |  |  |
|                                                                                    |  |  |  |  |  |  |  |  |

Listo, ya logramos conectar a nuestro gestor web de MariaDB.

Rodrigo Vila.-